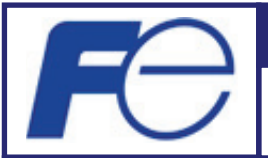

# SOFTWARE UPDATE GUIDE

Portable Ultrasonic Flowmeter FSC Instructions for Updating for Windows 8.1 / 10

INF-TN5A3630-E

# Fuji Electric Co., Ltd.

Instrumentation & Sensors Planning Dept.

1, Fuji-machi, Hino-city, Tokyo 191-8502, Japan http://www.fujielectric.com Phone: +81-42-514-8930 Fax: +81-42-583-8275 http://www.fujielectric.com/products/instruments/

This instructions explain how to update your transmitter and the parameter loader software for Windows 8.1 / Windows 10.

The flow transmitter is implemented with the USB device controller LSI. Overwriting the product ID (PID) in the LSI memory by using USBXpress Device Customization Utility allows the transmitter to support Windows 8.1 / 10. By using the parameter loader software, you can check if the USB communication is made available.

#### 1. Target transmitter versions

Portable ultrasonic flowmeter transmitter, revision 1 and revision 2 8th code:  $FSC\square\square\square1$ ,  $FSC\square\square\square2$ 

### 2. Important notice

• The update shall be performed on your own responsibility.

• If you fail to update, the flowmeter may not be able to communicate with PC. In such a case, the flow transmitter need to be repaired. Contact the distributor you purchased the transmitter.

#### 3. Items required

- Download the updater file from our website:
  - www.fujielectric.com/products/instruments/software/ultra.html
- Transmitter
- USB cable provided with the transmitter
- PC OS: Windows 7 / 8.1 / 10
  - With USB 2.0 port

### 4. Instruction manual

The instruction manual of the PC loader software for Windows 8.1 and Windows 10 can be downloaded from:

www.fujielectric.com/products/instruments/

# 5. Updater files

Open the downloaded file **FSC3\_Loader\_Win10\_ENG.zip**. The file will be decompressed and the folder **FSC3\_Loader\_Win10\_ENG** appears.

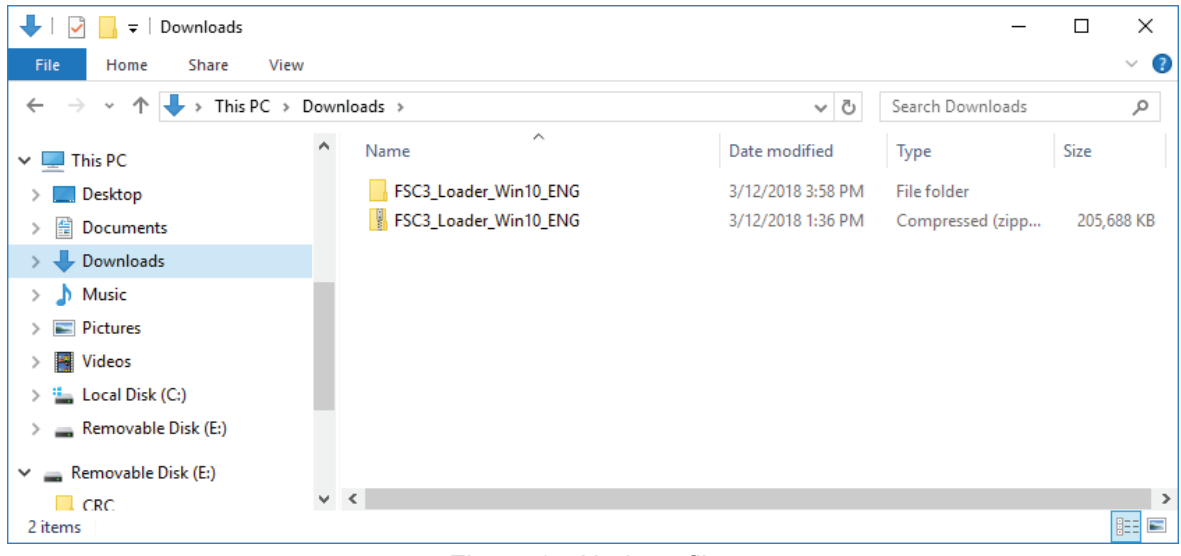

Figure 1 Updater files

#### FSC3\_Loader\_Win10\_ENG contains the following four items:

| 📙   🕑 📙 🗢   FSC3_Loader_Win10_ENG                                                                     | 3                                |                    | _                    | ПХ         |
|----------------------------------------------------------------------------------------------------|----------------------------------|--------------------|----------------------|------------|
| File Home Share View                                                                                  |                                  |                    |                      | ~ 🕐        |
| $\leftarrow$ $\rightarrow$ $\checkmark$ $\uparrow$ $\square$ $\rightarrow$ This PC $\rightarrow$ Down | nloads > FSC3_Loader_Win10_ENG > | ٽ ~                | Search FSC3_Loader_V | Vin10_E 🔎  |
| This PC                                                                                               | Name                             | Date modified      | Туре                 | Size       |
| Desktop                                                                                               | CP210x_USBXpress_Drivers_v6_7_2  | 3/12/2018 3:58 PM  | File folder          |            |
| Documents                                                                                             | CP210x_VCP_Drivers_v6_7_5        | 3/12/2018 3:58 PM  | File folder          |            |
| Downloads                                                                                             | 🛃 FSC_Setup_ENG                  | 10/24/2017 5:01 PM | Windows Installer    | 2,029 KB   |
| b Music                                                                                               | 🚟 install_USBXpress_SDK          | 3/9/2018 1:06 PM   | Application          | 192,325 KB |
| E Pictures                                                                                            |                                  |                    |                      |            |
| 🗃 Videos                                                                                              |                                  |                    |                      |            |
| 🏪 Local Disk (C:)                                                                                     |                                  |                    |                      |            |
| Removable Disk (E:)                                                                                   |                                  |                    |                      |            |
| 🚘 Removable Disk (E:)                                                                                 |                                  |                    |                      |            |
| CRC Y                                                                                                 | <                                |                    |                      | >          |
| 4 items                                                                                               |                                  |                    |                      |            |

Figure 2 FSC3\_Loader\_Win10\_ENG

| FSC_Loader_Win10_ENG            | Name                                                                               |
|---------------------------------|------------------------------------------------------------------------------------|
| CP210x_VCP_Drivers_v6_7_5       | CP210x VCP driver installer                                                        |
| CP210x_USBXpress_Drivers_v6_7_2 | CP210x USBXpress driver installer                                                  |
| Install_USBXpress_SDK.exe       | USBXpress Device Customization Utility<br>installer                                |
| FSC_Setup_ENG.msi               | Installer package of the parameter loader software for Windows 8.1 and Windows 10. |

6. Workflow summary

Notes

- Do not connect the transmitter with your PC yet.
- Turn off the transmitter.
- Step 1: Install the CP210x VCP driver: CP210x\_VCP\_Drivers\_v6\_7\_5.
- Step 2: Install the USBXpress Device Customization Utility: install\_USBXpress\_SDK.exe
- Step 3: Install the CP210x USBXpress driver: **CP210x\_USBXpress\_Drivers\_v6\_7\_2**
- Step 4: Install the Parameter loader software: FSC\_Setup\_ENG.msi
- Step 5: Detection of the CP210x VCP driver Connect the transmitter and PC with the USB cable. Found New Hardware Wizard starts and detects the CP210x VCP driver. Check that the driver is added to the device manager.
- Step 6: Overwriting the PID on the USB device controller LSI by using the USBXpress Device Customization Utility
- Step 7: Check of USB communication Turn on the flowmeter and make sure the measurement screen appears. Start the parameter loader software and check the communication status.
- Step 8: Update complete
  - If you want to update another transmitter, repeat the steps from 7.2.
  - If you want to finish, uninstall the applications.

The following pages gives you the detailed instructions for each steps.

### Step 1. Installation of CP210x VCP driver

 In CP210x\_VCP\_Drivers\_v6\_7\_5 folder, open CP210xVCPInstaller\_x64 or CP210xVCPInstaller\_x86. When the operation system is 64-bit version, open CP210xVCPInstaller\_x64. When the operation system is 32-bit version, open CP210xVCPInstaller\_x86.

| 📙   🛃 📑 🗧   CP210x_VCP_Drivers_                               | v6_7_5                                  |                    | -                  | $\Box$ ×    |
|---------------------------------------------------------------|-----------------------------------------|--------------------|--------------------|-------------|
| File Home Share View                                          |                                         |                    |                    | ~ 🕐         |
| $\leftarrow \rightarrow \checkmark \uparrow$ _ « FSC3_Loader_ | Win10_ENG > CP210x_VCP_Drivers_v6_7_5 > | 5 V                | Search CP210x_VCP_ | Drivers_v 🔎 |
| 💻 This PC                                                     | ^ Name                                  | Date modified      | Туре               | Size        |
| Desktop                                                       | x64                                     | 3/12/2018 3:58 PM  | File folder        |             |
| Documents                                                     | x86                                     | 3/12/2018 3:58 PM  | File folder        |             |
|                                                               | SCP210xVCPInstaller_x64                 | 9/27/2017 12:58 PM | Application        | 1,026 KB    |
| Musia                                                         | SCP210xVCPInstaller_x86                 | 9/27/2017 12:58 PM | Application        | 903 KB      |
|                                                               | 📄 dpinst                                | 9/27/2017 12:45 PM | XML Document       | 12 KB       |
| Pictures                                                      | SLAB_License_Agreement_VCP_Windows      | 9/27/2017 12:46 PM | Text Document      | 9 KB        |
| 📑 Videos                                                      | slabvcp                                 | 10/10/2017 12:52   | Security Catalog   | 11 KB       |
| 🏪 Local Disk (C:)                                             | slabvcp                                 | 10/10/2017 12:52   | Setup Information  | 15 KB       |
| 🛖 Removable Disk (E:)                                         | v6-7-5-driver-release-notes             | 10/16/2017 5:49 PM | Text Document      | 14 KB       |
| 🛖 Removable Disk (E:)                                         |                                         |                    |                    |             |
| CRC CRC                                                       | v <                                     |                    |                    | >           |
| 9 items                                                       |                                         |                    |                    |             |

Figure 3 Installers

2) If the **User Account Control** dialog box appears, click **Yes** to enable the installation.

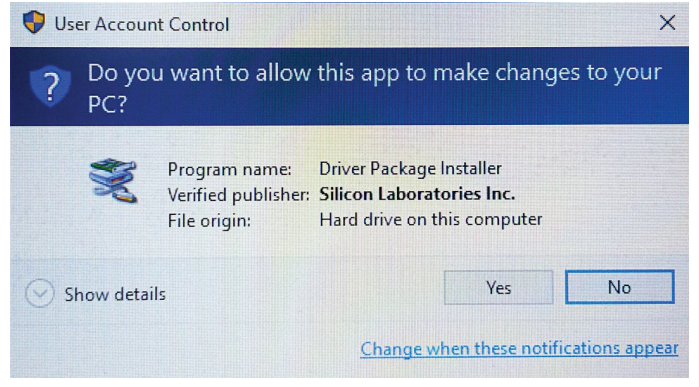

Figure 4 User Account Control Wizard

 CP210x USB to UART Bridge Driver Installer Wizard starts. Click Next. If you want to stop installation, click Cancel. (The same shall apply hereafter.)

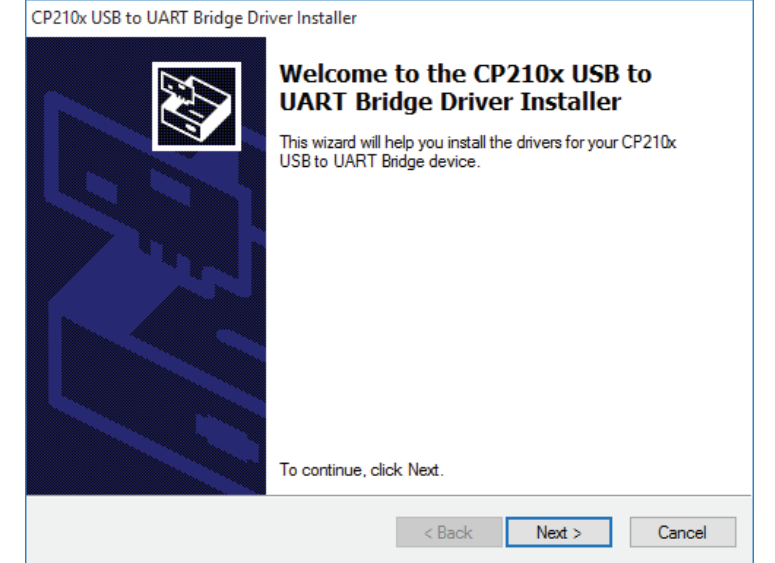

Figure 5 Installation wizard

# 4) Install the CP210x USBXpress driver: CP210x\_USBXpress\_ Drivers\_v6\_7\_2

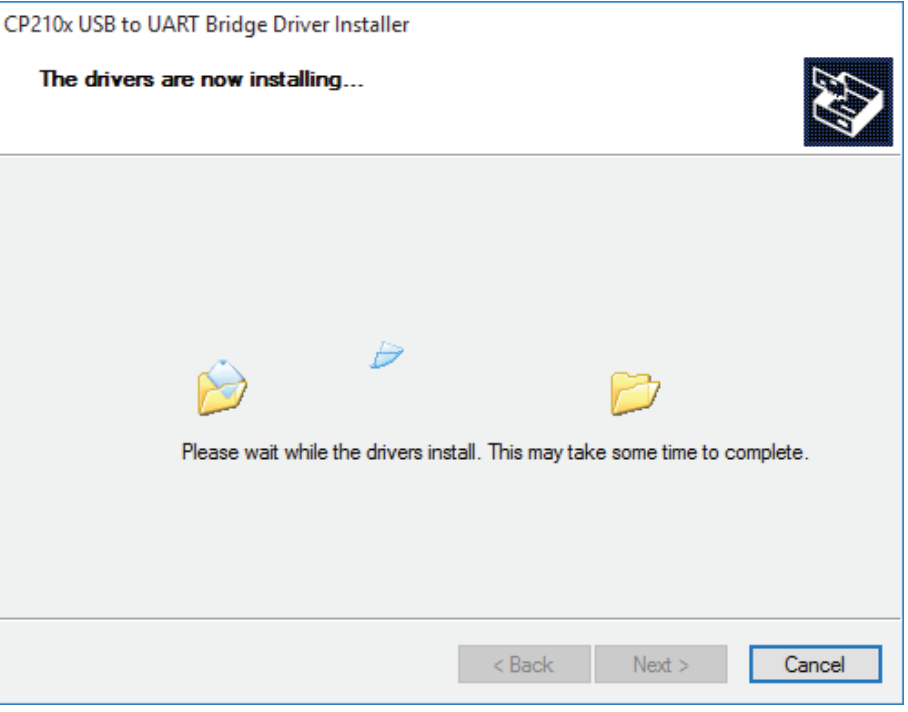

Figure 6 Installing

5) Click Finish.

| CP210x USB to UART Bridge Driver Installer |                                                                    |                                                         |  |
|--------------------------------------------|--------------------------------------------------------------------|---------------------------------------------------------|--|
|                                            | Completing the Ins<br>CP210x USB to UA                             | stallation of the<br>.RT Bridge Driver                  |  |
|                                            | The drivers were successfully in                                   | stalled on this computer.                               |  |
|                                            | You can now connect your devi<br>came with instructions, please re | ice to this computer. If your device<br>ead them first. |  |
|                                            | Driver Name                                                        | Status                                                  |  |
|                                            | V Silicon Laboratories Inc                                         | Ready to use                                            |  |
|                                            | < Back                                                             | Finish Cancel                                           |  |

Figure 7 Completing the Installation

### **Step 2.** Installation of the USBXpress Device Customization Utility

1) In FSC3\_Loader\_Win10\_ENG folder, open install\_USBXpress\_SDK.

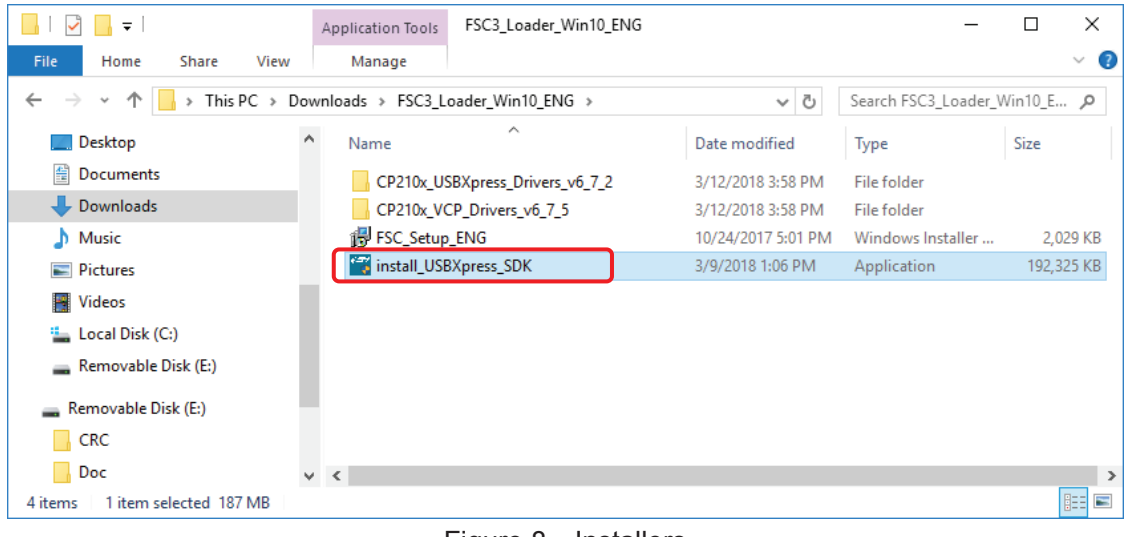

Figure 8 Installers

- 2) If the User Account Control appears, click Yes to enable the installation.
- 3) Preparation starts.

| InstallAnywh  | iere                                    |        |
|---------------|-----------------------------------------|--------|
| 451           | InstallAnywhere is preparing to install |        |
|               |                                         |        |
|               | 21%                                     |        |
|               |                                         | Cancel |
| (C) 2012 Flex | era Software LLC                        |        |
|               |                                         |        |

Figure 9 Preparation

#### 4) Important Information dialog box appears. Read the information and then click Next.

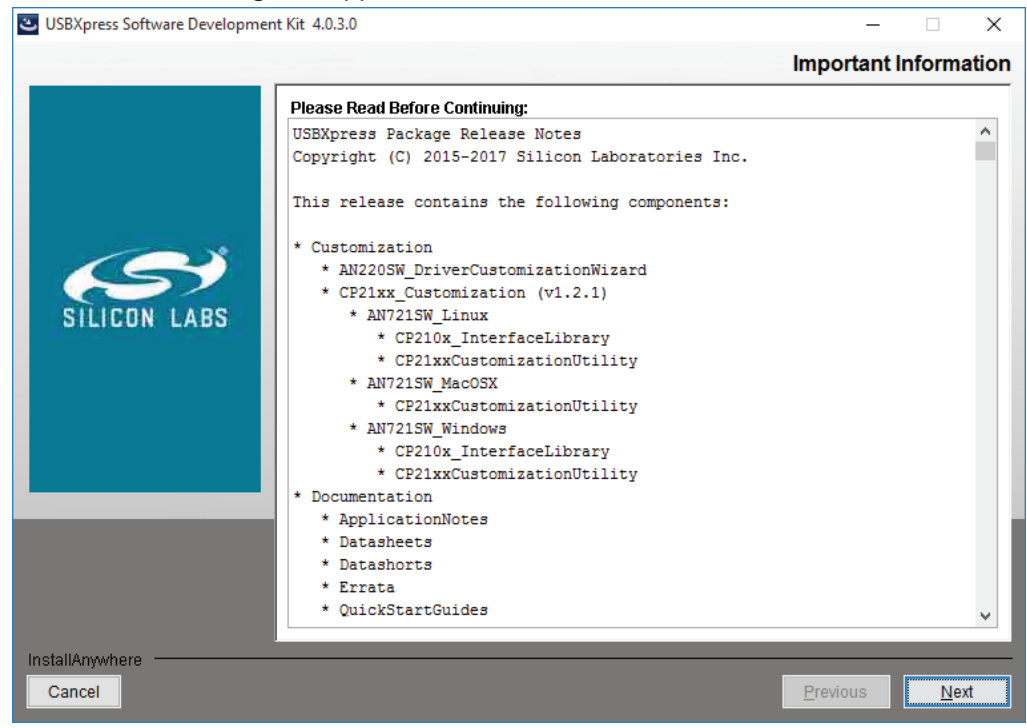

Figure 10 Important information

5) License Agreement dialog box appears. If you agree, click "I accept the terms of the License Agreement" and then click "Next".

If you disagree, click "Cancel" to quit the process.

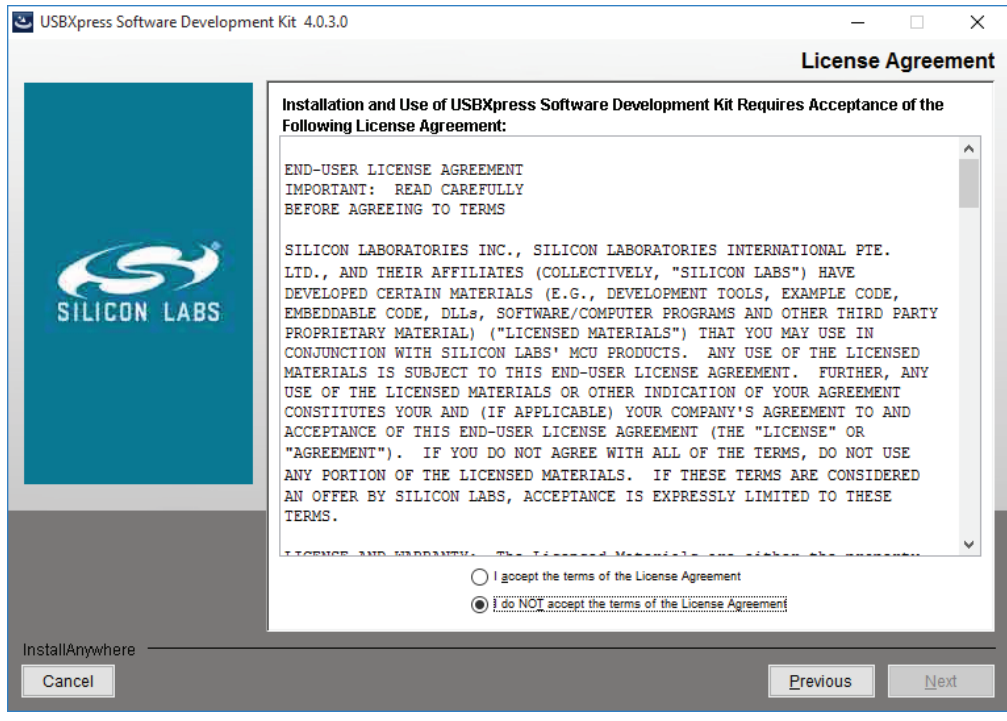

Figure 11 License agreement

6) **Select Installation Folder** dialog box appears. If you install the software into the default installation folder, click **Next**.

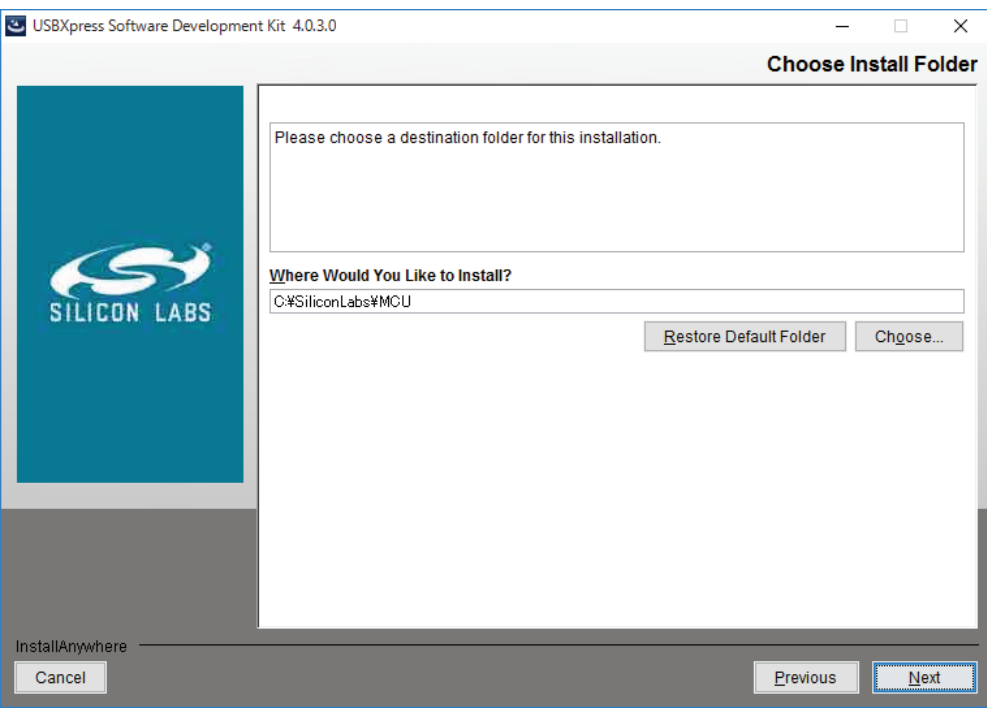

Figure 12 "Select Installation Folder" dialog box

7) **Pre-Installation Summary** dialog box appears. Review the information and click **Install**.

| USBXpress Software Developme | nt Kit 4.0.3.0 —                                                                                                    | ×       |
|------------------------------|----------------------------------------------------------------------------------------------------|---------|
|                              | Pre-Installation S                                                                                                    | ummary  |
|                              | Please Review the Following Before Continuing:                                                                                                    |         |
|                              | Product Name:<br>USBXpress Software Development Kit<br>Install Folder:<br>C\SiliconLabs\MCU                                                                                                   |         |
| SILICON LABS                 | Shortcut Folder:<br>C:\Users\fe\AppData\Roaming\Microsoft\Windows\Start Menu\Programs\Silicon<br>Labs\USBXpress Software Development Kit<br>Disk Space Information (for Installation Target): |         |
|                              | Available: 487,335,702,528 Bytes                                                                                                    |         |
|                              |                                                                                                    |         |
| InstallAnywhere Cancel       | Previous                                                                                                    | Install |

Figure 13 Pre-Installation Summary

#### 8) Installation starts.

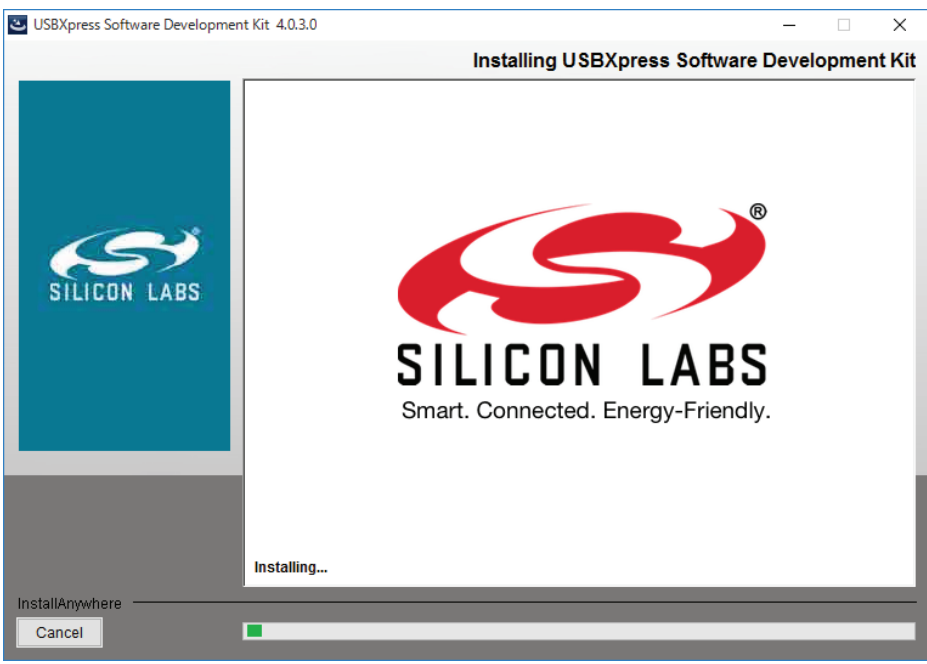

Figure 14 Installing

9) Click Done.

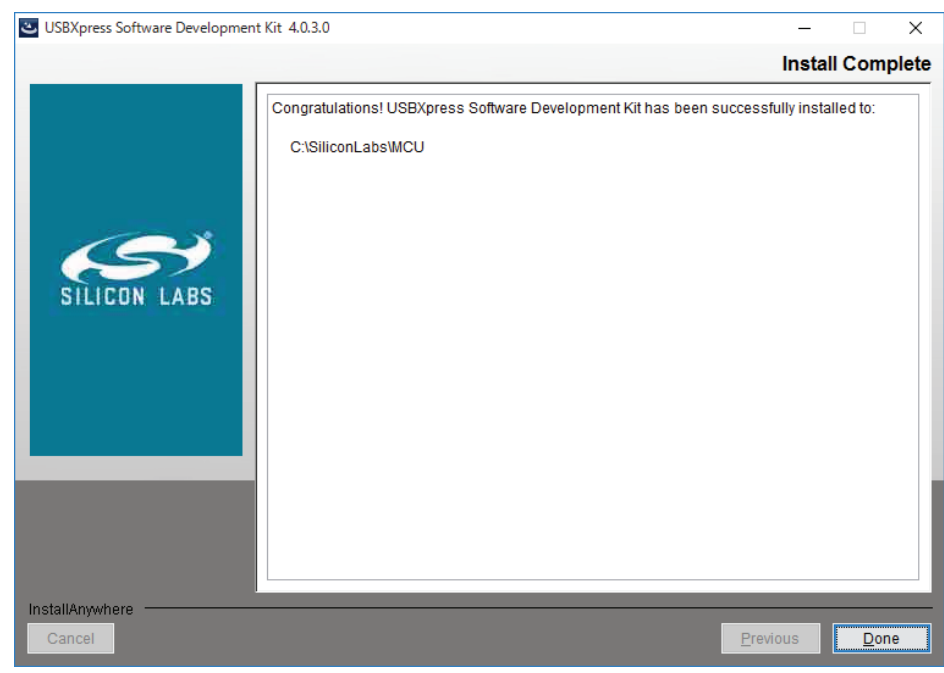

Figure 15 Install Complete

10) When the installation is successfully complete, the Silicon Labs is added to the start menu.

#### Step 3. Installation of CP210x USBXpress driver

1) In CP210x\_USBXpress\_Drivers\_v6\_7\_2 folder, open USBXpressInstaller\_x64 or USBXpressInstaller\_x86.

When the operation system is 64-bit version, open **USBXpressInstaller\_x64**. When the operation system is 32-bit version, open **USBXpressInstaller\_x86**.

| 📙   🛃 🚽 ╤   CP210x_USBXpress_Dri | vers_v6_7_2                                                           |                   | _                  | □ ×         |
|----------------------------------|-----------------------------------------------------------------------|-------------------|--------------------|-------------|
| File Home Share View             |                                                                       |                   |                    | ~ 🕐         |
| ← → • ↑ 🔤 « FSC3_Loader_V        | Vin10_ENG $\rightarrow$ CP210x_USBXpress_Drivers_v6_7_2 $\rightarrow$ | ٽ ~               | Search CP210x_USBX | press_Dri 🔎 |
| E Desktop                        | Name                                                                  | Date modified     | Туре               | Size        |
| Documents                        | x64                                                                   | 3/12/2018 3:58 PM | File folder        |             |
| 🕹 Downloads                      | x86                                                                   | 3/12/2018 3:58 PM | File folder        |             |
| 👌 Music                          | siusbxp                                                               | 2/3/2017 2:43 AM  | Security Catalog   | 10 KB       |
| Pictures                         | siusbxp                                                               | 2/3/2017 2:43 AM  | Setup Information  | 4 KB        |
| Videos                           | 💐 USBXpressInstaller_x64                                              | 2/3/2017 2:43 AM  | Application        | 1,026 KB    |
| Local Disk (C:)                  | 💐 USBXpressInstaller_x86                                              | 2/3/2017 2:43 AM  | Application        | 901 KB      |
| Removable Disk (E:)              |                                                                       |                   |                    |             |
| 🛖 Removable Disk (E:)            |                                                                       |                   |                    |             |
| CRC CRC                          |                                                                       |                   |                    |             |
| Doc                              | · <                                                                   |                   |                    | >           |
| 6 items                          |                                                                       |                   |                    |             |

Figure 16 Installers

- 2) If the User Account Control dialog box appears, click Yes to enable the installation.
- 3) Installation Wizard starts. Click **Next**. If you want to stop installation, click **Cancel**.

| Device Driver Installation Wizard |                                                                                                    |
|-----------------------------------|----------------------------------------------------------------------------------------------------|
| T<br>T                            | Nelcome to the Device Driver<br>Installation Wizard!<br>his wizard helps you install the software drivers that some<br>omputers devices need in order to work. |
|                                   | < Back Next > Cancel                                                                                                    |

Figure 17 Installation wizard

4) Wait until the device driver installation is complete.

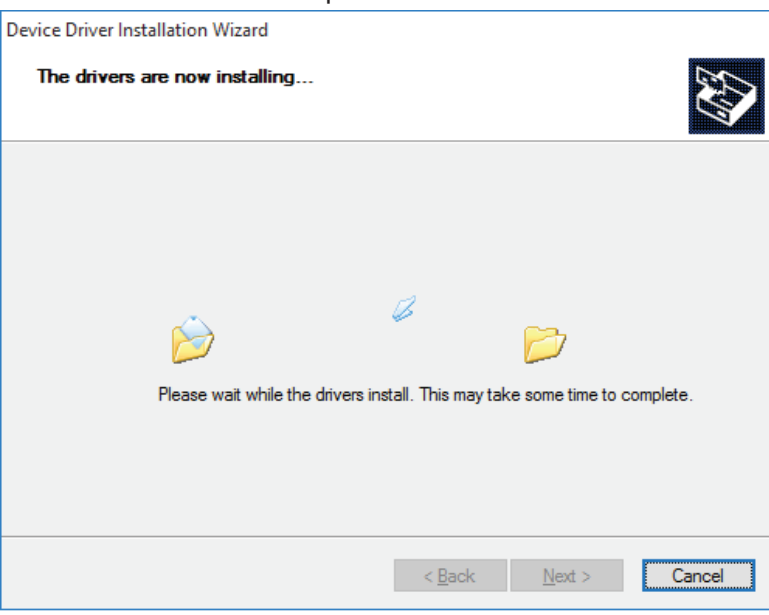

Figure 18 Installing

5) Click Finish.

| Device Driver Installation Wizard |                                                                      |                                                      |  |  |
|-----------------------------------|----------------------------------------------------------------------|------------------------------------------------------|--|--|
|                                   | Completing the Dev<br>Installation Wizard                            | vice Driver                                          |  |  |
|                                   | The drivers were successfully inst                                   | talled on this computer.                             |  |  |
|                                   | You can now connect your devic<br>came with instructions, please rea | e to this computer. If your device<br>ad them first. |  |  |
|                                   | Driver Name                                                          | Status                                               |  |  |
|                                   | ✓ Silicon Laboratories Inc                                           | Ready to use                                         |  |  |
|                                   | < <u>B</u> ack                                                       | Finish Cancel                                        |  |  |

Figure 19 Installation Complete

#### Step 4. Installation of Parameter Loader Software

1) In FSC3\_Loader\_Win10\_ENG folder, click FSC\_Setup\_ENG.

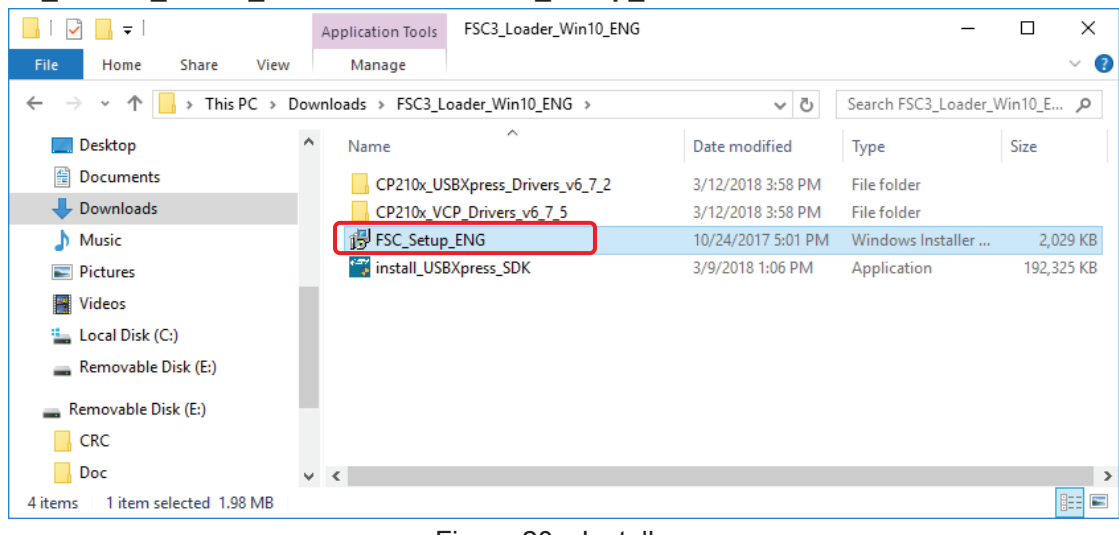

Figure 20 Installers

2) Setup Wizard starts. Click **Next**.

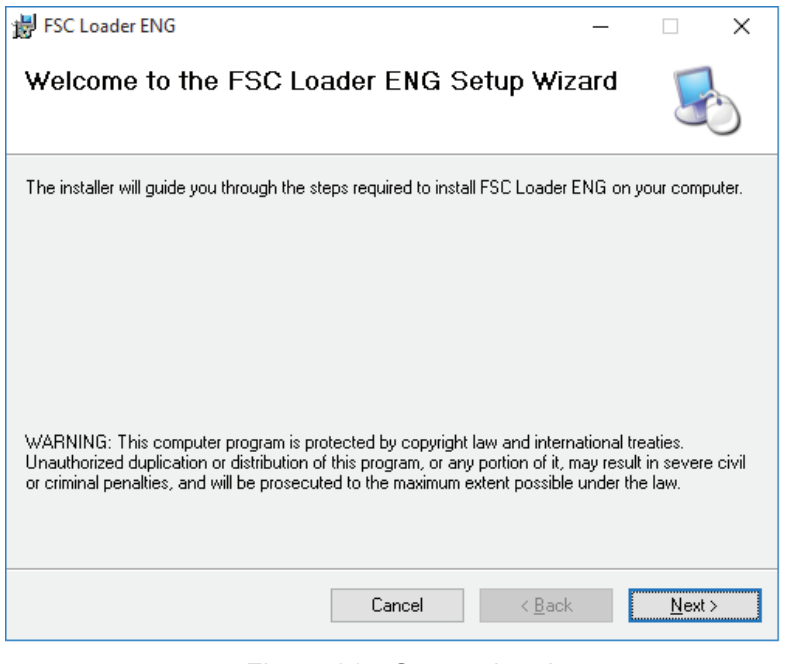

Figure 21 Setup wizard

3) Select Installation Folder dialog box appears. If you install the software into the default installation folder, click Next.

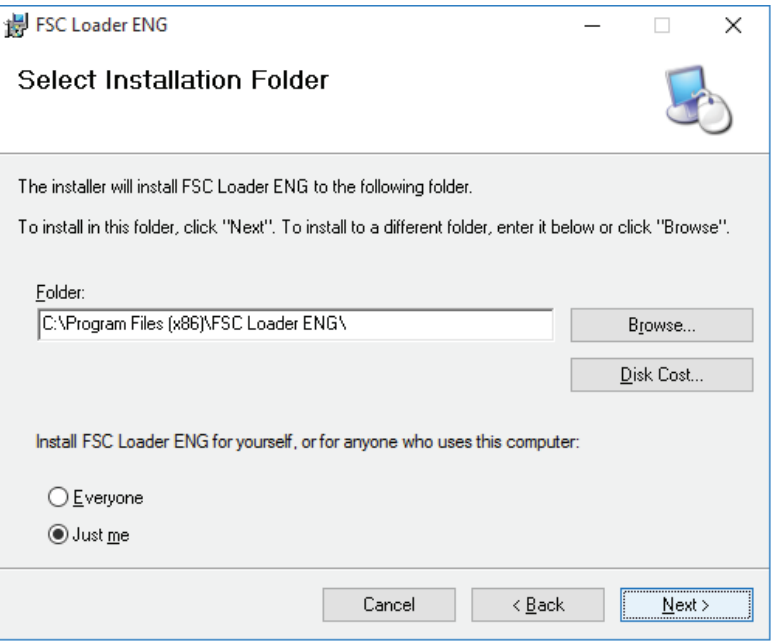

Figure 22 Select Installation Folder

4) **Confirm Installation** dialog box appears, Click **Next** to start installation.

| 븅 FSC Loader ENG                                                   | _   |     | ×  |
|--------------------------------------------------------------------|-----|-----|----|
| Confirm Installation                                               |     | 5   |    |
| The installer is ready to install FSC Loader ENG on your computer. |     |     |    |
| Click "Next" to start the installation.                            |     |     |    |
|                                                                    |     |     |    |
|                                                                    |     |     |    |
|                                                                    |     |     |    |
|                                                                    |     |     |    |
|                                                                    |     |     |    |
|                                                                    |     |     |    |
|                                                                    |     |     |    |
| Cancel < Ba                                                        | ack | Nex | t> |

Figure 23 Confirm Installation

5) If the **User Account Control** appears, click **Yes** to enable the installation.

6) Installation starts.

| 븅 FSC Loader ENG                   | _              |                | × |
|------------------------------------|----------------|----------------|---|
| Installing FSC Loader ENG          |                | F              | 0 |
| FSC Loader ENG is being installed. |                |                |   |
| Please wait                        |                |                |   |
|                                    |                |                |   |
| Cancel                             | < <u>B</u> ack | <u>N</u> ext > |   |

Figure 24 Installing

7) Installation Complete dialog box appears. Click Close.

| 岁 FSC Loader ENG                                                        | _      |             | ×  |
|-------------------------------------------------------------------------|--------|-------------|----|
| Installation Complete                                                   |        | 5           | 0  |
| FSC Loader ENG has been successfully installed.                         |        |             |    |
| Click "Close" to exit.                                                  |        |             |    |
|                                                                         |        |             |    |
|                                                                         |        |             |    |
|                                                                         |        |             |    |
|                                                                         |        |             |    |
|                                                                         |        |             |    |
| Please use Windows Update to check for any critical updates to the .NET | Framew | vork.       |    |
|                                                                         |        |             |    |
| Cancel < <u>B</u> ack                                                   |        | <u>C</u> lo | se |
|                                                                         |        |             |    |

Figure 25 Installation Complete

8) When the installation is successfully complete, **FSC Loader ENG** is added to the start menu and the icon appears on the desktop.

#### Step 5. Detection of the CP210x VCP driver

- 1) Connect the portable ultrasonic flowmeter to your PC with the USB cable. Found New Hardware Wizard starts and the OS recognizes the CP210x VCP driver.
- 2) To confirm the driver detection, access Control panel > Hardware and Sound > Device Manager. You should be able to see Silicon Labs CP210x USB to UART Bridge in Ports (COM & LPT). If the driver won't show up within a few minutes, disconnect the USB cable and connect it again to detect the driver.

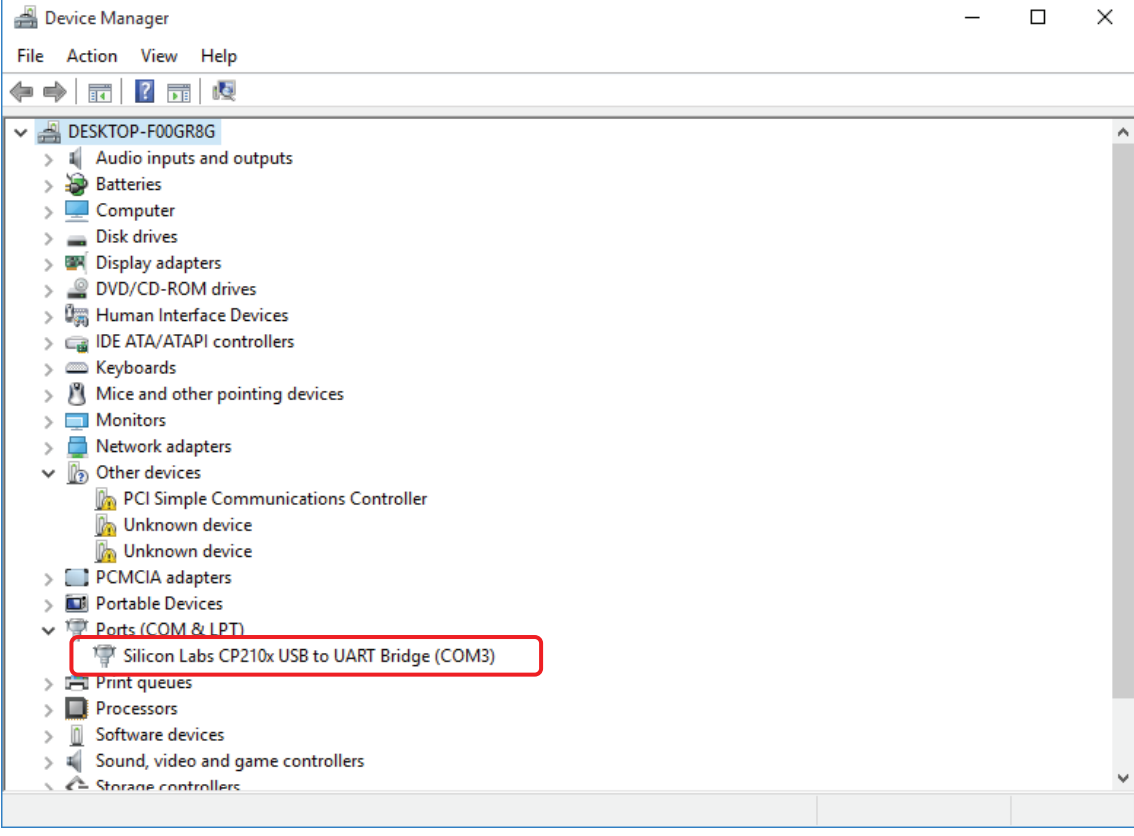

Figure 26 Device Manager

#### Step 6. Overwriting the PID on the USB device controller LSI

- 1) From the Start menu, select Silicon Labs > USBXpress Software Development Kit > USBXpress Device Customization Utility(AN721)
- 2) USBXpress Device Customization Utility starts. PID (hex) is set to "EA60".

| 🔹 CP21xx Customization Utility |                             | - 0                         | ×                                     |  |  |
|--------------------------------|-----------------------------|-----------------------------|---------------------------------------|--|--|
| File Settings Advanced         |                             |                             |                                       |  |  |
| Device Selection               |                             |                             |                                       |  |  |
| CP2102 - 0001                  |                             | ∼ Re                        | efresh                                |  |  |
| Device Configuration           |                             |                             |                                       |  |  |
| Set IDs                        |                             |                             |                                       |  |  |
| Property                       | Default                     | Value                       |                                       |  |  |
| VID (hex)                      | 10C4                        | 10C4                        | $\sim$                                |  |  |
| PID (hex)                      | EA60                        | EA60                        | $\sim$                                |  |  |
| Power (hex)                    | 32                          | 32                          | $\sim$                                |  |  |
| Power Mode                     | 00 - Bus powered            | 00 - Bus powered            | $\sim$                                |  |  |
| Release Version (Maj., Min.)   | 0100                        | 0100                        | $\langle \!\!\!\!\!\!\!\!\!\!\rangle$ |  |  |
| Product Description            | CP2102 USB to UART Bridge C | CP2102 USB to UART Bridge C | $\sim$                                |  |  |
| Serial                         | 0001                        | 0001                        | $\sim$                                |  |  |
| Lock Device                    | 00 - Device is unlocked     | 00 - Device is unlocked     | $\diamond$                            |  |  |
|                                |                             |                             |                                       |  |  |
| Baud Rate Alias                |                             |                             |                                       |  |  |
|                                |                             |                             |                                       |  |  |
|                                | Program Device              |                             |                                       |  |  |
|                                |                             |                             |                                       |  |  |
| Status Logging                 |                             |                             | Ŧ                                     |  |  |
|                                |                             |                             | ~                                     |  |  |
|                                |                             |                             |                                       |  |  |
|                                |                             |                             |                                       |  |  |
|                                |                             |                             |                                       |  |  |
|                                |                             |                             | ~                                     |  |  |
| Log Programming to File:       |                             |                             |                                       |  |  |

Figure 27 USBXpress Device Customization Utility

- 3) Change the value column of PID (hex) to "EA61", and click **Program Device**. Notes:
  - Change the value to "EA61" only. If you set incorrect PID, USB communication fails.
    Change the PID value only. If you change other settings, USB communication fails.

| 🛸 CP21xx Customization Utility |                             | -                       |       | ×                                   |  |
|--------------------------------|-----------------------------|-------------------------|-------|-------------------------------------|--|
| File Settings Advanced         |                             |                         |       |                                     |  |
| Device Selection               |                             |                         |       |                                     |  |
| CP2102 - 0001                  |                             |                         | ∨ Ref | resh                                |  |
| Device Configuration           |                             |                         |       |                                     |  |
| Set IDs                        |                             |                         |       |                                     |  |
| Property                       | Default                     | Value                   |       |                                     |  |
| VID (hex)                      | 10C4                        | 10C4                    |       | $\checkmark$                        |  |
| PID (hex)                      | EA60                        | EA61                    |       | $\langle \!\!\!\!\!\!\!\!\!\rangle$ |  |
| Power (hex)                    | 32                          | 32                      |       | $\langle \!\!\!\!\!\!\!\!\!\rangle$ |  |
| Power Mode                     | 00 - Bus powered            | 00 - Bus powered        |       | $\langle \rangle$                   |  |
| Release Version (Maj., Min.)   | 0100                        | 0100                    |       | $\langle \rangle$                   |  |
| Product Description            | CP2102 USB to UART Bridge C | CP2102 USB to UART Brid | dge C | $\langle \rangle$                   |  |
| Serial                         | 0001                        | 0001                    |       | $\langle \rangle$                   |  |
| Lock Device                    | 00 - Device is unlocked     | 00 - Device is unlocked |       | $\langle \rangle$                   |  |
|                                |                             |                         |       |                                     |  |
| Raud Rate Δlias                |                             |                         |       |                                     |  |
|                                |                             |                         |       |                                     |  |
|                                |                             |                         |       |                                     |  |
|                                | Program Device              |                         |       |                                     |  |
| Status Logging                 |                             |                         |       | v                                   |  |
|                                |                             |                         |       |                                     |  |
|                                |                             |                         |       |                                     |  |
|                                |                             |                         |       |                                     |  |
|                                |                             |                         |       |                                     |  |
|                                |                             |                         |       |                                     |  |
|                                |                             |                         |       | $\sim$                              |  |
| Log Programming to File:       |                             |                         |       |                                     |  |

Figure 28 Overwriting PID

4) Several ten minutes after you click Program Device, the Status Logging column will be updated and "Default" and "value" of PID (hex) will be set to "EA61".

| CP21xx Customization Utility                                                                          |                             | - 0                         | ×                                   |  |  |
|----------------------------------------------------------------------------------------------------|-----------------------------|-----------------------------|-------------------------------------|--|--|
| File Settings Advanced                                                                                |                             |                             |                                     |  |  |
| Device Selection                                                                                      |                             |                             |                                     |  |  |
| CP2102 - 0001                                                                                         |                             | ∨ Ref                       | resh                                |  |  |
| Device Configuration                                                                                  |                             |                             |                                     |  |  |
| Set IDs                                                                                               |                             |                             |                                     |  |  |
| Property                                                                                              | Default                     | Value                       |                                     |  |  |
| VID (hex)                                                                                             | 10C4                        | 10C4                        | $\checkmark$                        |  |  |
| PID (hex)                                                                                             | EA61                        | EA61                        | $\triangleleft$                     |  |  |
| Power (hex)                                                                                           | 32                          | 32                          | $\langle \!\!\!\!\!\!\!\!\!\rangle$ |  |  |
| Power Mode                                                                                            | 00 - Bus powered            | 00 - Bus powered            | $\langle \rangle$                   |  |  |
| Release Version (Maj., Min.)                                                                          | 0100                        | 0100                        | $\langle \rangle$                   |  |  |
| Product Description                                                                                   | CP2102 USB to UART Bridge C | CP2102 USB to UART Bridge C | 4                                   |  |  |
| Serial                                                                                                | 0001                        | 0001                        | 4                                   |  |  |
| Lock Device                                                                                           | 00 - Device is unlocked     | 00 - Device is unlocked     | $\langle \varphi \rangle$           |  |  |
|                                                                                                    |                             |                             |                                     |  |  |
| Baud Rate Alias                                                                                       |                             |                             |                                     |  |  |
|                                                                                                    |                             |                             |                                     |  |  |
|                                                                                                    |                             |                             |                                     |  |  |
|                                                                                                    | Program Device              |                             |                                     |  |  |
|                                                                                                    |                             |                             |                                     |  |  |
| Status Logging                                                                                        |                             |                             | ~                                   |  |  |
| 18/03/12 11:58: Device programming started                                                            |                             |                             |                                     |  |  |
| 18/03/12 11:58: Device programming completed.                                                         |                             |                             |                                     |  |  |
| 18/03/12 11:58: CP2102 FAILED write of PID (hex): EA61. Device value: EA60                            |                             |                             |                                     |  |  |
| 18/03/12 11:58: Device verification completed.                                                        |                             |                             |                                     |  |  |
| 18/03/12 11:50: Device alsconnected: CP2102 - 0001<br>18/03/12 11:58: Device connected: CP2102 - 0001 |                             |                             |                                     |  |  |
|                                                                                                    |                             |                             |                                     |  |  |
| Log Programming to File:                                                                              |                             |                             |                                     |  |  |

Figure 29 Overwriting PID completed

5) Click the close button in the title bar to finish.

#### Step 7. Check of USB communication

This procedure is to check if the USB communication is successfully established between the flow transmitter and Windows 8.1 PC or Windows 10 PC.

- 1) Turn on the flowmeter and make sure the measurement screen appears.
- 2) Start FSC Loader ENG from the Start menu or desktop icon.

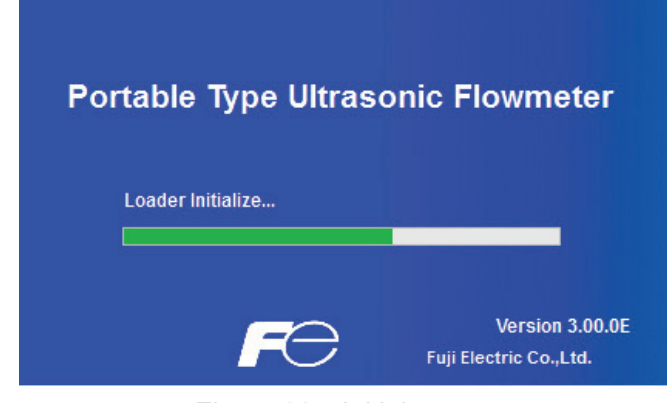

Figure 30 Initial screen

3) In SITE SETUP menu, select the PROCESS SETTING tab. Select the Check ON/OFF check box. Click READ to read the parameter values from the transmitter.

If the parameter values are read successfully, it means the transmitter has been updated for Windows 8.1 / 10.

| 🔲 Portable Type U                    | Jltrasonic Flowmeter - [SITE SETUP]                                                         |              |             |                     |           | -        |       | × |
|--------------------------------------|---------------------------------------------------------------------------------------------|--------------|-------------|---------------------|-----------|----------|-------|---|
| Version                              |                                                                                             |              |             |                     |           | _        |       |   |
| 123.45<br>2500<br>- 0.999<br>MEASURE | LOGGER DATA                                                                                 | FLOW PROFILE | MAINTENANCE |                     |           |          | Quit  |   |
| SITE ME                              | EMORY PROC                                                                                  | ESS SETTING  | UNIT        | OF OUTPUT/OUTPUT CO | NTROL     |          |       |   |
|                                      | PIPE                                                                                        |              |             | SENSOR              |           |          |       |   |
|                                      |                                                                                             | 33.07        | [mm]        | SENSOR MOUNT        | V METHOD  | ~        |       |   |
| Setting                              | SENSOR SPACING2                                                                             |              | ]           | TRANS. VOLTAGE      | 80        | ~        | [qqV] |   |
|                                      |                                                                                             | 60           | [mm]        |                     |           |          |       |   |
|                                      |                                                                                             | PVC          | ~           | SENSOR TYPE         | FSSD/FSD: | 22/FLD22 |       | ~ |
| READ                                 | PIPE S.V.                                                                                   | 2307         | [m/s]       |                     |           |          |       |   |
|                                      | ☑ WALL THICKNESS                                                                            | 4            | [mm]        | ZERO ADJUSTMENT     |           |          |       |   |
|                                      |                                                                                             | NO LINING    | ~           | CLEAR               | S         | ET ZERO  |       |   |
| Save                                 | LINING S.V.                                                                                 | 0            | [m/s]       |                     |           |          |       |   |
| Check                                | ✓ LINING THICKNESS                                                                          | 0            | [mm]        |                     |           |          |       |   |
| UN/OFF                               |                                                                                             | WATER        | ~           |                     |           |          |       |   |
|                                      | FLUID S.V.                                                                                  | 1440         | [m/s]       |                     |           |          |       | , |
|                                      |                                                                                             | 1.0038       | [E-6m2/s]   | ] SITE NAME PVC50A  |           |          | ]     |   |
| Activate Wind<br>Go to Settings to   |                                                                                             |              |             |                     |           |          |       |   |
| 10/26/2017 4:43:3                    | 10/26/2017 4:43:30 PM Reading of Data Logger was completed     ENGLISH     METRIC     16:45 |              |             |                     |           |          |       |   |

Figure 31 PROCESS SETTING screen

### **Step 8. Uninstallation**

Once the update is complete, the CP210x VPC driver and the USBXpress Device Customization Utility are not needed.

Access Control Panel > Program > Programs and Features Uninstall the following applications:

- Windows Driver Package Silicon Laboratories Inc. (silabser) Ports...
- USBXpress Software Development Kit

| Programs and Features                                            |                                                                                   |                           |              |                | - 🗆            | ×        |
|------------------------------------------------------------------|-----------------------------------------------------------------------------------|---------------------------|--------------|----------------|----------------|----------|
| ← → × ↑ 👩 > Control Panel > Programs > Programs and Features 🗸 ऎ |                                                                                   |                           | ~ Č          | Search Program | s and Features | P        |
| Control Panel Home                                               | Uninstall or change a program                                                     |                           |              |                |                |          |
| View installed updates                                           | To uninstall a program, select it from the list and then click Uninstall, Change, | or Repair.                |              |                |                |          |
| Turn Windows features on or<br>off                               |                                                                                   |                           |              |                |                | -        |
| 011                                                              | Organize 🔻                                                                        |                           |              |                |                | ?        |
|                                                                  | Name                                                                              | Publisher                 | Installed On | Size           | Version        |          |
|                                                                  | FSC Loader ENG                                                                    |                           | 3/12/2018    | 5.01 MB        | 1.0.0          |          |
|                                                                  | USBXpress Software Development Kit                                                | Silicon Labs              | 3/12/2018    |                | 4.0.3.0        |          |
|                                                                  | Windows Driver Package - Silicon Laboratories Inc. (silabser) Ports (09/27/20     | Silicon Laboratories Inc. | 3/12/2018    |                | 09/27/2017 6.7 | 7.5.1893 |
|                                                                  | windows Driver Package - Slitcon Laboratories Inc. (Windob) 056 (11/06/201        | Silicon Laboratories Inc. | 5/12/2016    |                | 11/00/2015 0.7 | 1.2.0    |
|                                                                  |                                                                                   |                           |              |                |                |          |
|                                                                  |                                                                                   |                           |              |                |                |          |
|                                                                  |                                                                                   |                           |              |                |                |          |
|                                                                  |                                                                                   |                           |              |                |                |          |
|                                                                  |                                                                                   |                           |              |                |                |          |
|                                                                  | <                                                                                 |                           |              |                |                | >        |
|                                                                  | Currently installed programs Total size: 5.01 MB                                  |                           |              |                |                |          |
|                                                                  | 8 programs installed                                                              |                           |              |                |                |          |
|                                                                  | o programs installed                                                              |                           |              |                |                |          |

Figure 32 Programs and Features